# Installation Sofa-Creator

#### **Requirements:**

The application requires Windows 10 Version 1903 (May 2019 Update). The user account for the installation has to have administrative permissions. Security settings have to allow sideloading of apps. You can enable this in the Windows Settings -> Update & Security -> For Developers.

To install the Creator, a certificate has to be installed in order to install the app. This is a temporary measure until we release the app with an official certificate.

- 1. Download the installation package from: <u>https://software.eosce.ch/sofa/Sofa-Creator-Alpha-0.7.1.0.zip</u>
- 2. Extract the zip file to a location of your choosing.
- 3. Double click the certificate and choose "Install Certificate". (A popup might appear to ask you for permissions to install the certificate)
- 4. In the following "Certificate Import Wizard" choose "Local Machine" and then "Next"
- 5. In the next screen, choose "Place all certificates in the following store" and click "Browse"
- 6. Choose "Trusted Root Certificates Authorities" and confirm both screens.
- 7. Hit "Finish" on the lastscreen. (A security warning might show; confirm with "Yes")
- 8. After these steps, the installbundle can be executed to install the Creator

## **Sofa-Evaluator**

The Evaluator can be installed through TestFilght and requires iOS 12.

You will need to provide us with an e-mail address, we can send an invite and access code to. Please be advised, that the invite code is time restricted.

# Overview

The Creator is split into several sections, these are shown as icons or as icons and text depending on the screen size.

To create a new project please follow the sequence shown in the chapter Usage below this chapter.

Prepare: To create and modify content (Forms, Candidates, Examiners)

**Plan**: Allows to define a schedule for the exam (at the moment only flex schedule is implemented).

**Generate**: When all the data and schedule is prepared, an exam package can be created. **Distribute & Observe**: Connected Evaluator devices can be observed on the assigned exam.

Settings: All project related settings (e.g. credentials) can be managed here.

|                          |                      |       |      |          |          |    |  |   |   | - (            |   |
|--------------------------|----------------------|-------|------|----------|----------|----|--|---|---|----------------|---|
| ≡                        |                      | Forms | Car  | ndidates | Examine  | rs |  | + | Ŵ | $\leftarrow I$ | ₽ |
| Ø                        | Prepare              | Na    | me 个 | Created  | Modified |    |  |   |   |                |   |
| 1                        | Plan                 |       |      |          |          |    |  |   |   |                |   |
| =                        | Generate             |       |      |          |          |    |  |   |   |                |   |
| $\overline{\uparrow}$    | Distribute & Observe |       |      |          |          |    |  |   |   |                |   |
| $\underline{\downarrow}$ | Retrieve             |       |      |          |          |    |  |   |   |                |   |
|                          | Export               |       |      |          |          |    |  |   |   |                |   |
|                          |                      |       |      |          |          |    |  |   |   |                |   |
| ŝ                        | Settings             |       |      |          |          |    |  |   |   |                |   |

# Usage

## Settings

Different settings can be made for an exam project.

#### Tab General:

| =        |                      | Settings                      |
|----------|----------------------|-------------------------------|
| Ø        | Prepare              | General Planning Distribution |
| 1        | Plan                 |                               |
| Ē        | Generate             | Sofa Project                  |
|          |                      | Project Id                    |
| 1        | Distribute & Observe | 5DkXythr00O7Zu0gLnQDUA        |
| <u>↓</u> | Retrieve             | Generate new Id               |
|          | Export               |                               |

Fill out the Project Title, the Project ID Field is automatically generated.

| Tab                   | Planning             |                                                                         |
|-----------------------|----------------------|-------------------------------------------------------------------------|
| =                     |                      | Settings                                                                |
| Ø                     | Prepare              | General <b>Planning</b> Distribution                                    |
| B                     | Plan                 |                                                                         |
| E                     | Generate             | Flexible Scheduled The Flexible schedule allows assessing any candidate |
| $\overline{\uparrow}$ | Distribute & Observe | by any examiner with any form on any device.                            |
| $\downarrow$          | Retrieve             | OSCE Schedule with detailed Station and Rotation                        |
| <b>F</b>              | Export               | configuration.<br>Done                                                  |

Currently only Flexible Schedule is available, OSCE Schedule is planned for a later release. This means, that all Forms, Candidates and Examiners are available on all connected evaluation devices.

#### **Tab Distribution**

| ≡                     |                      | Settings                      |
|-----------------------|----------------------|-------------------------------|
| R                     | Prenare              |                               |
| ₽<br>T                | Trepare              | General Planning Distribution |
| 5                     | Plan                 | Exam Server                   |
| Ē                     | Generate             | Server style                  |
|                       |                      | WebDav V                      |
| $\overline{\uparrow}$ | Distribute & Observe | Sanjar                        |
| $\downarrow$          | Retrieve             |                               |
|                       |                      | llear                         |
|                       | Export               | sofademo                      |
|                       |                      |                               |
|                       |                      | Password                      |
|                       |                      |                               |
|                       |                      |                               |
|                       |                      | Test connection               |
|                       |                      | Done                          |
|                       |                      |                               |
|                       |                      | Import credential             |
|                       |                      | Export credential             |
| Ś                     | Settings             | Print credential              |

The most important is the credentials for an exam server. The credentials are displayed as a QR-Code which can be scanned by a Sofa-Evaluator, to connect to the server. For Sofa we are planning to move away from AWS and use an easy to manage WebDAV

Server, that can be deployed centrally or on premise. You can Test the connection, and import or export the credentials.

## Prepare

Generic Functions:

+ Button: Add a new Item (Form, Candidate, Examiner, depending on the tab you are in) Trash: Delete selected Item(s)

Arrow: Open saved OSCE checklist or CSV (for Candidates or Examiner tab) Printer: Print selected Items (QR Codes for Candidates or Examiner)

- 1. Printing of QR-Code of the selected elements.
- 2. Adding a new element(e.g. new form).
- 3. Showing details of the selected form.

#### Tab Form

|          |                      |     |                         |                  |                  |           |               |   |   | - 1          | 0 × |
|----------|----------------------|-----|-------------------------|------------------|------------------|-----------|---------------|---|---|--------------|-----|
| ≡        |                      | For | ms Candidates           | Examiners        |                  |           |               | + | Û | $\leftarrow$ | ß   |
| 0        | Prepare              |     | Name 个                  | Created          | Modified         |           |               |   |   |              |     |
| 8        | Plan                 |     | Modifications Test Form | 29.07.2020 14:44 | 06.08.2020 10:16 | $\oslash$ | $\rightarrow$ |   |   |              |     |
| F        | Generate             |     | New Empty Form          | 06.08.2020 12:01 | 06.08.2020 12:01 | $\otimes$ | $\rightarrow$ |   |   |              |     |
| <b>T</b> | Distribute & Observe |     |                         |                  |                  |           |               |   |   |              |     |
| T        | Distribute & Observe |     |                         |                  |                  |           |               |   |   |              |     |
| Ŧ        | Retrieve             |     |                         |                  |                  |           |               |   |   |              |     |
| G        | Export               |     |                         |                  |                  |           |               |   |   |              |     |
|          |                      |     |                         |                  |                  |           |               |   |   |              |     |
|          |                      |     |                         |                  |                  |           |               |   |   |              |     |
|          |                      |     |                         |                  |                  |           |               |   |   |              |     |
|          |                      |     |                         |                  |                  |           |               |   |   |              |     |

Here you can Create a new Form/Questionnaire by pressing the + Button You can select and print or delete existing forms.

The 5<sup>th</sup> column shows the current Status of the form and it's validity.

With the arrow in the 6<sup>th</sup> column you move to the edit function for the specific form.

|   | alling Forms         |                                                                    |                  |
|---|----------------------|--------------------------------------------------------------------|------------------|
|   |                      |                                                                    |                  |
| = |                      | ← < Modifications Test Form Section                                | $\pm$            |
| Ø | Prepare              | Edit Document Text                                                 |                  |
| 昆 | Plan                 | Line Details Modifiers                                             |                  |
| F | Generate             | Modifications Test Form Page Break Page Break                      |                  |
|   |                      | A Conditions Tests     Question     Question                       |                  |
| Ť | Distribute & Observe | ?     1. Condition 'Specific Selection'                            |                  |
| Ŧ | Retrieve             | E In this question, we test the condition 'Specific Option Selecti |                  |
| 5 | Export               | There are 2 ways to hide: select the option in the SingleSelect 1. |                  |
|   |                      | Multi Select Answer : Option 1 - Option 2 - Hide Text Answer       |                  |
|   |                      | Single Select Answer : Option 1 - Option 2 - Hide Text Answer      |                  |
|   |                      | Text Answer                                                        |                  |
|   |                      | ? 2. Condition 'Value Match'                                       |                  |
|   |                      | The text input button becomes hidden when the sum of the s         |                  |
|   |                      | Multi Select Answer : My worth is 1 point - My worth is 5 poir     | Activate Windows |
| 1 | Settings             | Text Answer                                                        |                  |

Here you see the Form structure in the left hand pane, the editing is done in the right hand pane.

Use the + Button to add one of the following options:

Colitina Course

- Section: A section alows to group elements.
- Question: Defines the question elements (it is not of a specific type).
- Answer: This element defines what answer options a user can give to the surrounding question element.
- Text: A text block providing different visual style.

You can also copy, paste or delete Items or sections with the available buttons.

In addition, you are able to set visibility modifiers for certain Items, by switching to the Modifiers Tab in the right hand pane.

This is to allow to show and hide optional input for text fields, depending on the choosen answer.

| =                      | Key Modifications Test Form     V     V |                         | Ŧ                 |
|------------------------|----------------------------------------------------------------------------------------------------|-------------------------|-------------------|
| Prepare     Plan       | Edit Document                                                                                                    |                         |                   |
|                        | Modifications Test Form Details Modifiers                                                                                                    |                         |                   |
|                        | 5 A Conditions Tests Add Modifier                                                                                                    |                         |                   |
| ↑ Distribute & Observe | ? 1. Condition 'Specific Selection' Action                                                                                                    |                         | ×                 |
| 业 Retrieve             | E In this question, we test the condition 'Specific Option Selection'. When that opti                                                                                                    |                         |                   |
| Export                 | There are 2 ways to hide: select the option in the SingleSelect or/and in the Mult Add Condition                                                                                                    | Any condition has to ma | atch $\checkmark$ |
|                        | Multi Select Answer : Option 1 - Option 2 - Hide Text Answer Element                                                                                                    |                         | ×                 |
|                        | Single Select Answer : Option 1 - Option 2 - Hide Text Answer Element                                                                                                    | ~                       |                   |
|                        | Text Answer                                                                                                    |                         |                   |
|                        | 2. Condition 'Value Match'     Option 2                                                                                                    |                         |                   |
|                        | The text input button becomes hidden when the sum of the selected options' val                                                                                                    | wer Element             |                   |
|                        | Multi Select Answer : My worth is 1 point - My worth is 5 points - My worth is 9 t                                                                                                    |                         | ×                 |
|                        | Text Answer Single Select Answer : Option 1 - C 🗸 Options selected                                                                                                    | ~                       |                   |
|                        | 3. Condition Value Range'     Option 1                                                                                                    |                         |                   |
|                        | The text input button becomes hidden when the sum of the selected options' val                                                                                                    |                         |                   |
|                        | Multi Select Answer : My worth is 1 point - My worth is 5 points - My worth is 9 ;                                                                                                    | wer Element             |                   |
|                        | Text Answer                                                                                                    |                         |                   |
|                        | Add Modifier                                                                                                    |                         |                   |

#### **Tab Candidate**

|                       |                      |     |    |            |                  |           |       |  |   |   | -            | o × |
|-----------------------|----------------------|-----|----|------------|------------------|-----------|-------|--|---|---|--------------|-----|
| =                     |                      | For | ms | Candidates | Examiner         | S         |       |  | + | Û | $\leftarrow$ | ₽   |
| Ø                     | Prepare              |     | Id | Salutation | First name \land | Last name | Group |  |   |   |              |     |
| 6                     | Plan                 |     |    |            |                  |           |       |  |   |   |              |     |
| F                     | Generate             |     | 2  |            | Hans             | Müller    |       |  |   |   |              |     |
|                       |                      |     | 1  |            | Jérome           | Parcival  |       |  |   |   |              |     |
| $\overline{\uparrow}$ | Distribute & Observe |     | 3  |            | Ließchenn        | Meier     |       |  |   |   |              |     |
| $\downarrow$          | Retrieve             |     |    |            |                  |           |       |  |   |   |              |     |
| ß                     | Export               |     |    |            |                  |           |       |  |   |   |              |     |
|                       |                      |     |    |            |                  |           |       |  |   |   |              |     |
|                       |                      |     |    |            |                  |           |       |  |   |   |              |     |
|                       |                      |     |    |            |                  |           |       |  |   |   |              |     |
|                       |                      |     |    |            |                  |           |       |  |   |   |              |     |

Here you can add or edit Candidates or import a CSV. The fields ID, First Name and Last Name need to be filled.

#### **Tab Examiners**

|                       |                      |     |    |            |                  |           |       |  |  |   |   | - | <b>o</b> > | × |
|-----------------------|----------------------|-----|----|------------|------------------|-----------|-------|--|--|---|---|---|------------|---|
| ≡                     |                      | For | ms | Candidates | Examiner         | s         |       |  |  | + | Û | ← | ß          |   |
| Ø                     | Prepare              |     | Id | Salutation | First name \land | Last name | Group |  |  |   |   |   |            |   |
| 8                     | Plan                 |     | 2  |            | Mark             | Karl      |       |  |  |   |   |   |            |   |
| F                     | Generate             |     | 1  |            | Karl             | Ranseier  |       |  |  |   |   |   |            |   |
|                       |                      |     |    |            |                  |           |       |  |  |   |   |   |            |   |
| Ť                     | Distribute & Observe |     |    |            |                  |           |       |  |  |   |   |   |            |   |
| $\overline{\uparrow}$ | Retrieve             |     |    |            |                  |           |       |  |  |   |   |   |            |   |
| _                     |                      |     |    |            |                  |           |       |  |  |   |   |   |            |   |
| Ľ                     | Export               |     |    |            |                  |           |       |  |  |   |   |   |            |   |
|                       |                      |     |    |            |                  |           |       |  |  |   |   |   |            |   |
|                       |                      |     |    |            |                  |           |       |  |  |   |   |   |            |   |
|                       |                      |     |    |            |                  |           |       |  |  |   |   |   |            |   |
|                       |                      |     |    |            |                  |           |       |  |  |   |   |   |            |   |

Here you can add or edit Examiners or import a CSV. The fields ID, First Name and Last Name need to be filled

## Plan

This Function is not yet available, as only flexible schedule is used.

### Generate

| =                    | Validate Project                                                                                     | Generate Exam Package                   |
|----------------------|----------------------------------------------------------------------------------------------------|-----------------------------------------|
| Ø Prepare            | The validation process ensures valid source data.                                                    | Current exam package:                   |
| 🗟 Plan               | The project is invalid. Please correct the error below:                                              | Name: Sofa Project                      |
| 🖅 Generate           | Validate                                                                                             | Version: 2<br>Created: 10:16 06.08.2020 |
| Distribute & Observe | <ul> <li>Forms</li> <li>Form without questions.</li> <li>Sections missing child elements.</li> </ul> | Generate                                |
| ⊻ Ketrieve           | Examiners     All valid.                                                                             |                                         |
| 📑 Export             | Candidates<br>Entries without ld.<br>Entries without Name.                                           |                                         |

For an exam to be distributed to devices, an exam package has to be created. Additionally the exam is validated and gives hints about needed fixes.

Once all Items in the Project are valid, you can generate the exam package and it will be pushed to the Server.

| =                        | Prenare              | Validate Project                                  | Generate Exam Package     |
|--------------------------|----------------------|---------------------------------------------------|---------------------------|
| ~                        | repute               | The validation process ensures valid source data. | Current exam package:     |
| 8                        | Plan                 | The project is valid. You can generate an exam.   | Name: Sofa Project        |
| E                        | Generate             | Validate                                          | Created: 12:05 06.08.2020 |
| ₹                        | Distribute & Observe | Server Forms<br>All valid.                        | Generate                  |
| $\underline{\downarrow}$ | Retrieve             | Examiners<br>All valid.                           |                           |
| G                        | Export               | Candidates<br>All valid.                          |                           |
|                          |                      |                                                   |                           |

### **Distribute & Observe**

| Exam Distribution & Device Observation |                   |         |             |            |                          |                     |              |        |  |  |  |  |  |
|----------------------------------------|-------------------|---------|-------------|------------|--------------------------|---------------------|--------------|--------|--|--|--|--|--|
| V Prepare                              | Devices           | Devices |             |            |                          |                     |              |        |  |  |  |  |  |
| 🗟 Plan                                 | Name              | Exam    | Exam Status | App Status | Sync State               | Last Updated        | Next Updated |        |  |  |  |  |  |
| 🖃 Generate                             | Llamapad          |         |             | Offline    | Unavailable              | 29.07.2020 15:39:37 | -            |        |  |  |  |  |  |
| T Distribute & Observe                 | Utility Device 1  |         | Unassigned  | Open       | Available for assignment | 03.07.2020 11:30:57 | -            | Assign |  |  |  |  |  |
| ↓ Retrieve                             | Utility Device 10 |         | Unassigned  | Open       | Available for assignment | 03.07.2020 11:31:13 | -            | Assign |  |  |  |  |  |
|                                        | Utility Device 2  |         | Unassigned  | Open       | Available for assignment | 03.07.2020 11:31:00 | -            | Assign |  |  |  |  |  |
| Export                                 | Utility Device 3  |         | Unassigned  | Open       | Available for assignment | 03.07.2020 11:31:01 | -            | Assign |  |  |  |  |  |
|                                        | Utility Device 4  |         | Unassigned  | Open       | Available for assignment | 03.07.2020 11:31:03 | -            | Assign |  |  |  |  |  |
|                                        | Utility Device 5  |         | Unassigned  | Open       | Available for assignment | 03.07.2020 11:31:05 | -            | Assign |  |  |  |  |  |
|                                        | Utility Device 6  |         | Unassigned  | Open       | Available for assignment | 03.07.2020 11:31:07 | -            | Assign |  |  |  |  |  |
|                                        | Utility Device 7  |         | Unassigned  | Open       | Available for assignment | 03.07.2020 11:31:08 | -            | Assign |  |  |  |  |  |
|                                        | Utility Device 8  |         | Unassigned  | Open       | Available for assignment | 03.07.2020 11:31:10 | -            | Assign |  |  |  |  |  |
|                                        | Utility Device 9  |         | Unassigned  | Open       | Available for assignment | 03.07.2020 11:31:12 | -            | Assign |  |  |  |  |  |

This page will show all the devices connected to the server.

With the click of the distribute button the exam information is placed on the server for the device, which in turn will be read by the device when it synchronizes the next time.

### **Device Configuration**

Even though the possible action for a device are displayed on the main screen, a settings screen (button top right corner) allows for more detaild information and actions for the application configuration.

### Assessment

When a device has received an exam, it will show a screen allowing the selection of the form, examiner and candidate. The entries can be manually selected/serached or get scanned using the printed QR-Codes.

As soon as all required information is given, the assessment can start by tapping the coresponding button.

| =                     |                      | Retrieval of Exam Results                            |
|-----------------------|----------------------|------------------------------------------------------|
| Ø                     | Prepare              |                                                      |
| 1                     | Plan                 | Update results                                       |
| F                     | Generate             | Summary                                              |
|                       |                      | Assessment: Modifications Test Form (Sofa Project 2) |
|                       |                      | - finalized: 4                                       |
| $\overline{\uparrow}$ | Distribute & Observe | - In progress 0                                      |
| $\downarrow$          | Retrieve             | Assessment: Test1 (Sofa Project 1)                   |
| · -                   |                      | - finalized: 3                                       |
|                       |                      | - In progress 0                                      |
| F                     | Export               |                                                      |
|                       | LXPOIL               |                                                      |
|                       |                      |                                                      |

## Retrieve

As the assessment is finalized all Data is stored on the server and can be retrieved by the Sofa creator by pressing the Update results button.

# Export

| ≡            |                      | Result Export            |
|--------------|----------------------|--------------------------|
| Ø            | Prepare              |                          |
| 5            | Plan                 | Export result data       |
| Ē            | Generate             | Use numeric values       |
|              |                      | • One file per candidate |
| T            | Distribute & Observe | One file per form        |
| $\downarrow$ | Retrieve             | One file for all results |
| ſ            | Export               | Export result reports    |
|              |                      | Export                   |

The results of the exam can be exported as a CSV file after retrieval.